# **IKEv1 Route Based Site to Site VPN using IPV6**

### Contents

| Introduction                      |
|-----------------------------------|
| <u>Prerequisites</u>              |
| Requirements                      |
| Components Used                   |
| Configure                         |
| Network Diagram                   |
| Configurations                    |
| Local Router                      |
| Local Router Final Configuration  |
| Remote Router Final Configuration |
| Troubleshoot                      |

## Introduction

This document describes a configuration to set up an IPv6, route-based, site-to-site tunnel between two Cisco routers using the Internet Key Exchange version 1 (IKEv1/ISAKMP) protocol.

# Prerequisites

#### Requirements

Cisco recommends that you have knowledge of these topics:

- Fundamental knowledge of Cisco IOS®/Cisco IOS® XE CLI configuration
- Fundamental knowledge of Internet Security Association and Key Management Protocol (ISAKMP) and IPsec protocols
- Understanding of IPv6 addressing and routing

#### **Components Used**

The information in this document is based on these software versions:

- Cisco IOS XE running 17.03.04a as Local Router
- Cisco IOS running 17.03.04a as Remote Router

The information in this document was created from the devices in a specific lab environment. All of the devices used in this document started with a cleared (default) configuration. If your network is live, ensure that you understand the potential impact of any command.

# Configure

#### **Network Diagram**

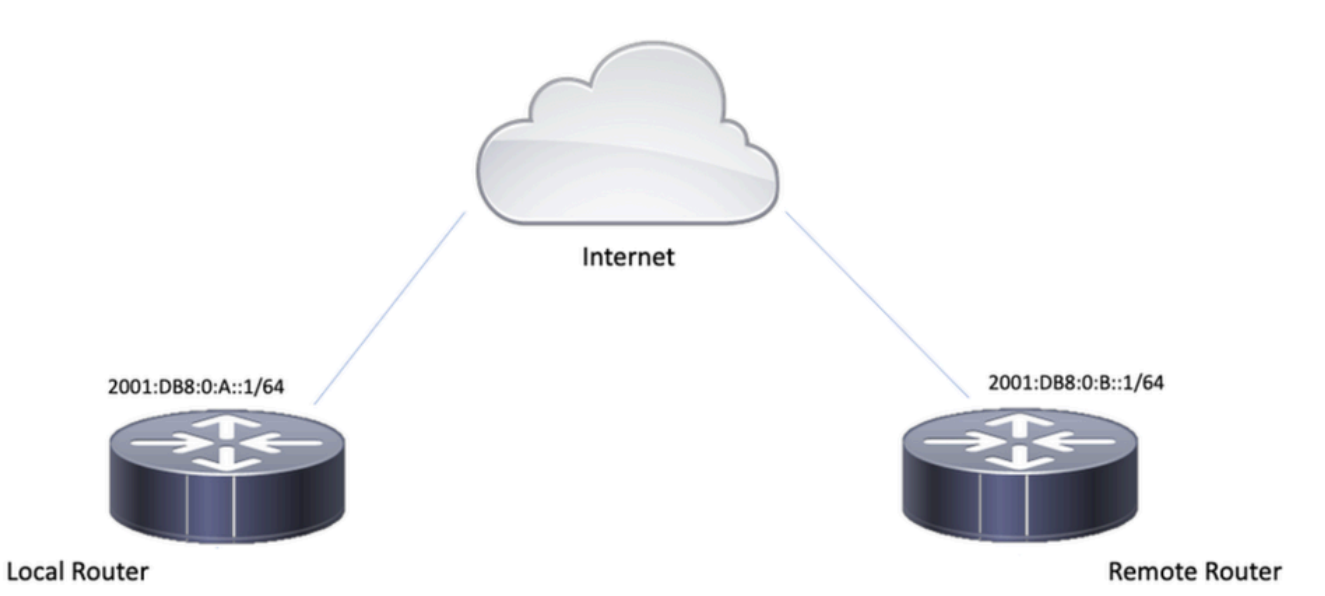

#### Configurations

#### **Local Router**

Step 1. Enable IPv6 Unicast Routing.

ipv6 unicast-routing

Step 2. Configure the router interfaces.

interface GigabitEthernet1
ipv6 address 2001:DB8:0:A::1/64
no shutdown

interface GigabitEthernet2
ipv6 address FC00::1/64
no shutdown

Step 3. Set IPv6 Default Route.

ipv6 route ::/0 GigabitEthernet1

Step 4. Configure Phase 1 policy.

crypto isakmp policy 10 encryption aes authentication pre-share group 14

Step 5. Configure keyring with a pre-shared key.

```
crypto keyring IPV6_KEY
pre-shared-key address ipv6 2001:DB8:0:B::1/128 key cisco123
```

Step 6. Configure the ISAKMP profile.

```
crypto isakmp profile ISAKMP_PROFILE_LAB
keyring IPV6_KEY
match identity address ipv6 2001:DB8:0:B::1/128
```

Step 7. Configure the Phase 2 policy.

crypto ipsec transform-set ESP-AES-SHA esp-aes esp-sha-hmac mode tunnel

Step 8. Configure the IPsec profile.

```
crypto ipsec profile Prof1
set transform-set ESP-AES-SHA
```

Step 9. Configure the tunnel interface.

```
interface Tunnel0
no ip address
ipv6 address 2012::1/64
ipv6 enable
tunnel source GigabitEthernet1
tunnel mode ipsec ipv6
tunnel destination 2001:DB8:0:B::1
tunnel protection ipsec profile Prof1
end
```

Step 10. Configure the routes for the interesting traffic.

ipv6 route FC00::/64 2012::1

### **Local Router Final Configuration**

```
ipv6 unicast-routing
1
interface GigabitEthernet1
ipv6 address 2001:DB8:0:A::1/64
no shutdown
!
interface GigabitEthernet2
ipv6 address FC00::1/64
no shutdown
!
ipv6 route ::/0 GigabitEthernet1
!
crypto isakmp policy 10
encryption aes
authentication pre-share
group 14
!
crypto keyring IPV6_KEY
pre-shared-key address ipv6 2001:DB8:0:B::1/128 key cisco123
!
crypto isakmp profile ISAKMP_PROFILE_LAB
keyring IPV6_KEY
match identity address ipv6 2001:DB8:0:B::1/128
!
crypto ipsec transform-set ESP-AES-SHA esp-aes esp-sha-hmac
mode tunnel
!
crypto ipsec profile Prof1
set transform-set ESP-AES-SHA
Т
interface Tunnel0
no ip address
ipv6 address 2012::1/64
ipv6 enable
tunnel source GigabitEthernet1
tunnel mode ipsec ipv6
 tunnel destination 2001:DB8:0:B::1
```

tunnel protection ipsec profile Prof1 end

!

ipv6 route FC00::/64 2012::1

no ip address

### **Remote Router Final Configuration**

```
ipv6 unicast-routing
I.
interface GigabitEthernet1
ipv6 address 2001:DB8:0:B::1/64
no shutdown
!
interface GigabitEthernet2
ipv6 address FC01::1/64
no shutdown
!
ipv6 route ::/0 GigabitEthernet1
!
crypto isakmp policy 10
encryption aes
authentication pre-share
group 14
!
crypto keyring IPV6_KEY
pre-shared-key address ipv6 2001:DB8:0:A::1/128 key cisco123
!
crypto isakmp profile ISAKMP_PROFILE_LAB
keyring IPV6_KEY
match identity address ipv6 2001:DB8:0:A::1/128
!
crypto ipsec transform-set ESP-AES-SHA esp-aes esp-sha-hmac
mode tunnel
!
crypto ipsec profile Prof1
set transform-set ESP-AES-SHA
!
interface Tunnel0
```

```
ipv6 address 2012::2/64
ipv6 enable
tunnel source GigabitEthernet1
tunnel mode ipsec ipv6
tunnel destination 2001:DB8:0:A::1
tunnel protection ipsec profile Prof1
end
!
ipv6 route FC00::/64 2012::1
```

### Troubleshoot

In order to troubleshoot the tunnel, use the debug commands:

- debug crypto isakmp
- debug crypto isakmp error
- debug crypto ipsec
- debug crypto ipsec error